# ATTESTATION DE STAGE

## 1 EXEMPLE

Il existe un modèle particulier pour les attestations de stage. En voici un exemple :

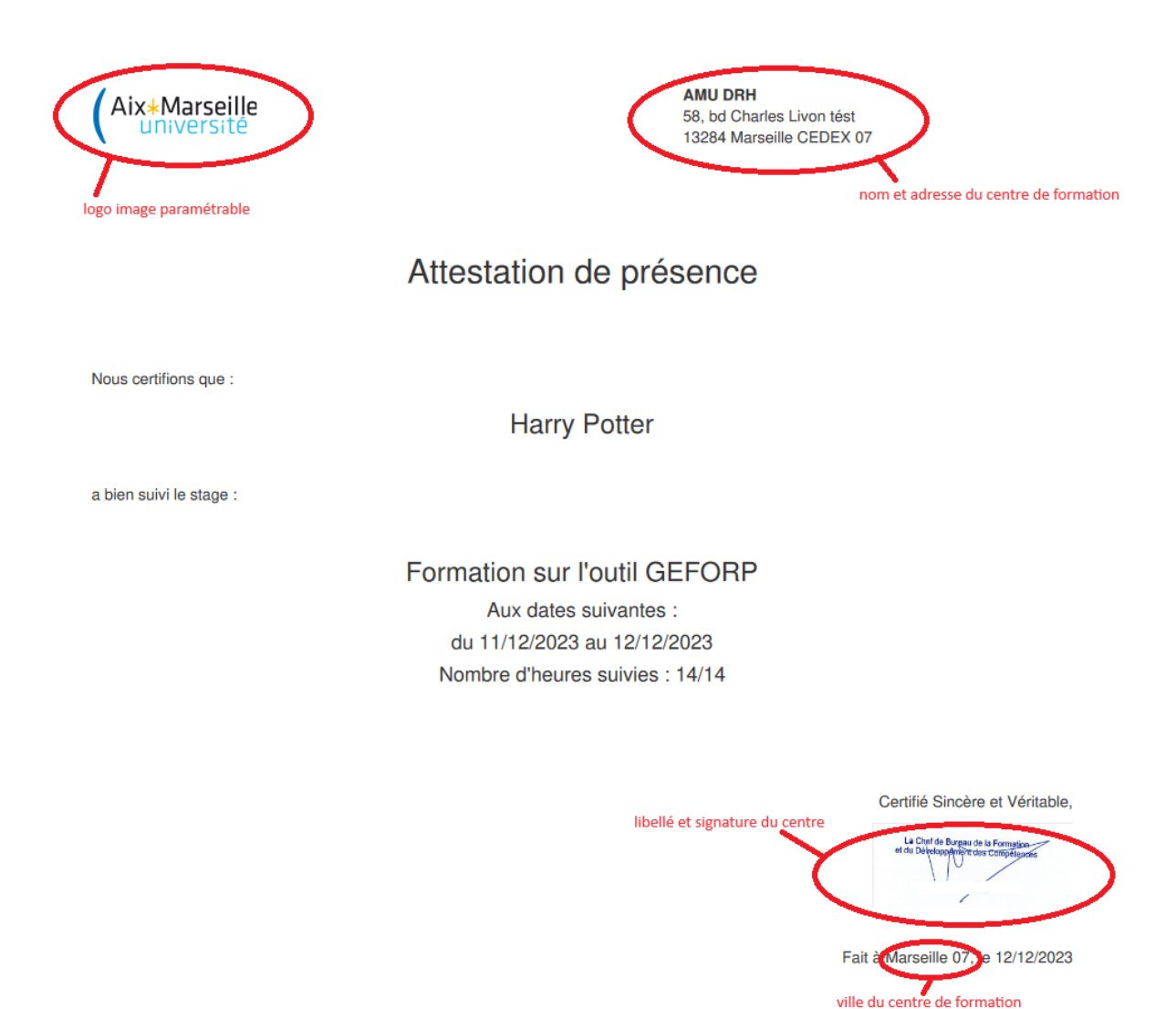

Il est donc possible de paramétrer :

- Le logo de l'établissement
- Le nom et l'adresse du centre qui organise la formation
- Le tampon/signature/libellé du centre
- La ville

## 2 OBTENIR L'ATTESTATION DE STAGE

L'attestation de stage s'obtient côté stagiaire, dans l'espace 'Mes formations suivies' de l'agent. Si le stagiaire a bien été déclaré présent, alors il pourra télécharger son attestation de stage.

| Plate-forme de gestion des formations<br>Mon compte                      |                                                                       |                         |                                                                                |                          |  |  |  |
|--------------------------------------------------------------------------|-----------------------------------------------------------------------|-------------------------|--------------------------------------------------------------------------------|--------------------------|--|--|--|
| Mon profil Mes demandes d'inscription Mes formations suivies Mes alertes |                                                                       |                         |                                                                                |                          |  |  |  |
| Date de la sessio                                                        | n Formation onglet des formati                                        | ions suivies<br>Lieu    | télécharger l'attestation                                                      |                          |  |  |  |
| 11/01/2018                                                               | RÉUNION D'INFORMATION CONCOURS<br>Corinne MARMONIER, Sylvie BOUYGES   |                         | <ul> <li>Télécharger mon attestation</li> <li>Rempir mon evaluation</li> </ul> | Accèder à l'espace dédié |  |  |  |
| 16/04/2018                                                               | LINUX ADMINISTRATION<br>. SCRIBTEL Formation                          |                         | Télécharger mon attestation Remplir mon évaluation                             | Accèder à l'espace dédié |  |  |  |
| 06/10/2019                                                               | LE SYSTEME D'INFORMATION                                              |                         | Télécharger mon attestation Remplir mon évaluation                             | Accèder à l'espace dédié |  |  |  |
| 03/04/2023                                                               | OPTIMISER SON ORTHOGRAPHE PROFESSIONNELLE<br>Delphine IDEAL Formation | MARSEILLE Campus Timone | Télécharger mon attestation Remplir mon évaluation                             | Accèder à l'espace dédié |  |  |  |
| 09/04/2023                                                               | Balade dans les bois                                                  |                         | Télécharger mon attestation Remplir mon évaluation                             | Accèder à l'espace dédié |  |  |  |
| 17/06/2023                                                               | APPRENTISSAGE VOL EN BALAIS (public désigné classe serpentard)        |                         | Télécharger mon attestation Remplir mon évaluation                             | Accèder à l'espace dédié |  |  |  |
| 06/08/2023                                                               | Didactique des sciences                                               |                         | Télécharger mon attestation Remplir mon évaluation                             | Accèder à l'espace dédié |  |  |  |

Côté gestionnaire, il est également possible d'éditer la même attestation de stage (pour les stagiaires ayant été déclarés présents).

| LU22/2023 - formation sur fauts GETORIP<br>Inscription de Harry Potter<br>Date: 2013 - construction of the présence : présent<br>▲ M. Harry Potter<br>Email harry potter@urlv.am;<br>Hélphone<br>Unité<br>Code potal<br>Ville | ou partiel   | Profil professionnel<br>Catégorie de public<br>Service<br>Statut<br>Law<br>Corps<br>Catégorie<br>Fenction | sutre<br>INGENEUR D'ETUDES (RECH ET FORM)<br>A<br>spptenti Sottier | editer l'attestation de stage | Fernation sur l'outil GEFOI<br>Thématique<br>Date(s)<br>Durée<br>Lieu | P - Formation sur Fouril GEFORP<br>ANU Systèmes d'information et informatique<br>du 11/12/2023 au 321/32/2023<br>14 heure(s) sur 2 jour(s) |
|----------------------------------------------------------------------------------------------------|--------------|----------------------------------------------------------------------------------------------------|--------------------------------------------------------------------|-------------------------------|-----------------------------------------------------------------------|----------------------------------------------------------------------------------------------------|
| Informations relatives à l'inscription                                                                                                    |              |                                                                                                    |                                                                    |                               |                                                                       |                                                                                                    |
| Tarif                                                                                                    | 0€           |                                                                                                    |                                                                    |                               |                                                                       |                                                                                                    |
| Motivation                                                                                                    | # renseigner |                                                                                                    |                                                                    |                               |                                                                       |                                                                                                    |
| Type d'action de formation                                                                                                    |              |                                                                                                    |                                                                    |                               |                                                                       |                                                                                                    |
| Compte personnel de formation                                                                                                    | Non          |                                                                                                    |                                                                    |                               |                                                                       |                                                                                                    |
| Motif de refus (si statut refusé par N+1)                                                                                                    |              |                                                                                                    |                                                                    |                               |                                                                       |                                                                                                    |
| Tableau de présence                                                                                                    |              |                                                                                                    |                                                                    |                               |                                                                       |                                                                                                    |
| DATE                                                                                                    | MATIN        | APRÊS-MIDI                                                                                                | MODIFIER                                                           |                               |                                                                       |                                                                                                    |
| 11/12/2023                                                                                                    | Présent      | Présent                                                                                                   | /                                                                  |                               |                                                                       |                                                                                                    |
| 12/12/2023                                                                                                    | Présent      | Présent                                                                                                   | 1                                                                  |                               |                                                                       |                                                                                                    |
|                                                                                                    |              |                                                                                                    |                                                                    |                               |                                                                       |                                                                                                    |
| Evaluation de la session                                                                                                    |              |                                                                                                    |                                                                    |                               |                                                                       |                                                                                                    |
| Il n'y a pas d'évaluation remplie pour cette session.                                                                                                    |              |                                                                                                    |                                                                    |                               |                                                                       |                                                                                                    |

### 3 PARAMETRAGE

#### 3.1 PARAMETRAGE DES INFORMATIONS DU CENTRE

Cela se fait uniquement par un administrateur. Il faut fournir les informations suivantes :

- Adresse
- Code postal
- Ville •

| Adresse     | 58, bd Charles Liven tést |
|-------------|---------------------------|
| Code postal | 13264                     |
| Ville       | Marseille CEDEX 07        |

#### 3.2 PARAMETRAGE DES IMAGES

Les images sont paramétrables pour chaque centre.

Pour cela, dans l'onglet 'Administration', puis 'Vocabulaires', il faut choisir le menu 'Fichiers images' :

| VOCABULAIRE                    | PORTÉE    |
|--------------------------------|-----------|
| Carligorie de formation        | Nationale |
| Childs                         | Nationale |
| Critike d'Avaluation           | Local     |
| fishien mage: unages à ajouter | Local     |
| Modiles s'emais                | Local     |
| ModNes de publicestage         | Local     |
| Nom de domaine                 | Nationale |
| Drigist de merix               | Nationale |
| Responsable pédagogique        | Local     |
| Start de l'inscription         | Hinte     |
| Statut de présence             | Him       |
| Tap                            | Local     |
| Th/matigues de formation       |           |
| Type d'accon de formation      | Nationale |
| Type d'Intervenant             | Nationale |
| Type de personnel              | Nationale |
| Type de session                | Nationale |

Puis il faut ajouter les 2 fichiers 'logo' et 'signature' :

| lap              | ₽ × |
|------------------|-----|
| Spane            | ø × |
| Ajouter un terme |     |

Attention à bien garder les noms 'logo' et 'signature'.